## **General Instructions**

- 1. You should re-enroll in either Online Banking or Mobile Banking to access your accounts.
- 2. Scan the QR code or click the link below to download the new mobile app.

Apple: <u>https://apps.apple.com/us/app/muskogee-fcu-mobile-banking/id6469108459</u>

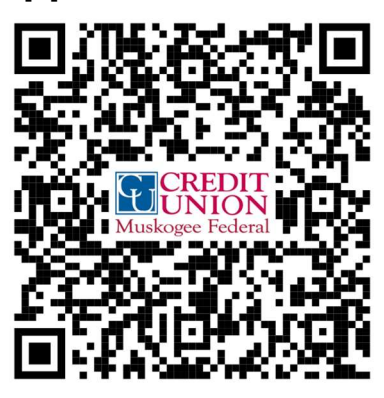

Google: <u>https://play.google.com/store/apps/details?id=muskogeefcu.mbanking</u>

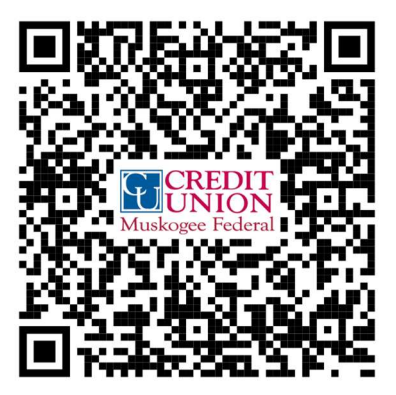

## Enrollment steps for Muskogee FCU Online Banking

- 1. If you have already enrolled via the mobile app, please go ahead, and access your accounts online using your new username and password.
- 2. If you have not already enrolled via the mobile app, go to mfcuonline.org and click on the "Login" button and then click on "I am a New User".

3. Read our terms and conditions and click the box to accept them.

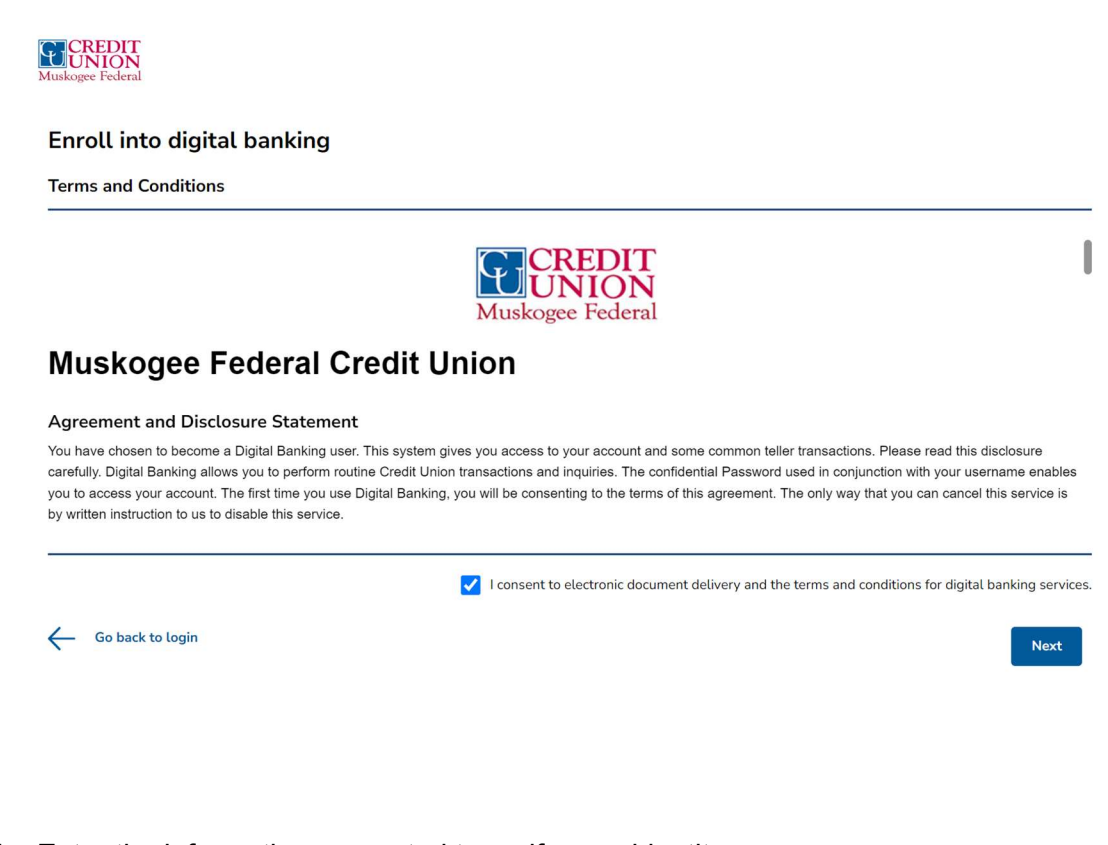

- 4. Enter the information requested to verify your identity.
  - a. Date of birth in MM/DD/YYYY format
  - b. Last four digits of your social security number
  - c. Membership number without any spaces or dash ('-')

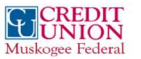

| Enroll into digita               | l banking                 |                                |             |                         | Already enrolled? Log in |
|----------------------------------|---------------------------|--------------------------------|-------------|-------------------------|--------------------------|
| Identity verification            | Account credenti          | als Contact preferences        | Succes      | S                       |                          |
| Please provide the following     | information to help us ve | rify your identity.            |             |                         |                          |
| Date of birth                    |                           | Social Security Number (SSN) 🚺 |             | Membership number       |                          |
| MM/DD/YYYY                       | <b></b>                   | Enter Last 4 Digits of SSN     | <b>\$</b> 2 | Enter Membership Number |                          |
|                                  |                           |                                |             |                         |                          |
| All fields are required unless s | specified as optional.    |                                |             |                         | Cancel Next              |

5. Choose and confirm your User ID and password. The User ID and Password requirements are listed on the screenshot below for your reference.

| nroll into digital banking Already enrolled?      |                              |                                                                                                    |
|---------------------------------------------------|------------------------------|----------------------------------------------------------------------------------------------------|
| dentity verification Account cre                  | dentials Contact preferences | Success                                                                                                    |
| lease set up a user ID and password for digital I | banking.                     |                                                                                                    |
| ser ID                                            | Confirm User ID              | User ID Requirements:                                                                                              |
| Enter a new User ID                               | Enter your User ID again     | - User ID must start with a letter.     - User ID is case insensitive.     - User ID must be 5-40 characters long. |
| assword                                           | Confirm Password             | - Characters allowed include alphabets,                                                                            |
| Enter password Show                               | Enter password again Sh      | ow @                                                                                                    |
|                                                   |                              | Password Requirements:                                                                                             |
|                                                   |                              | Password is case-sensitive     Must Contain                                                                        |
|                                                   |                              | A minimum of 8 characters                                                                                          |
|                                                   |                              | A maximum of 50 characters                                                                                         |
|                                                   |                              | At least one numeric or special character                                                                          |
|                                                   |                              | At least one upper case letter                                                                                     |
|                                                   |                              | Cannot Contain:                                                                                                    |
|                                                   |                              | <ul> <li>Spaces, less than symbols(&lt;), greater tha<br/>symbols(&gt;), and percent(%)</li> </ul>                 |

6. Set your phone number and email address preferences.

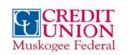

| Enroll into digita              | al banking                                       |                                      |         | Already enrolled? Log in |
|---------------------------------|--------------------------------------------------|--------------------------------------|---------|--------------------------|
| Identity verification           | Account credentials                              | Contact preferences                  | Success |                          |
| For future verification, you ca | n choose to receive One-Time Pas                 | sscodes (OTPs) via multiple channels | ŝ.      |                          |
| 1. Please select one phone n    | umber where you would like to re                 | eceive text messages:                |         |                          |
| (+1) 9**_***_**20 ( Cellular    | r) <b>v</b>                                      |                                      |         |                          |
| 2. Please select all phone nu   | mbers where you would like to re                 | eceive voice calls:                  |         |                          |
| (+1) 9**-***-**34 ( Home        | e)                                               |                                      |         |                          |
| (+1) 9**_***_**20 ( Cellu       | ilar )                                           |                                      |         |                          |
| (+1) 9**_***_**20 ( Busir       | ness)                                            |                                      |         |                          |
| 3. Please select one email ad   | Idress where you would like to re                | ceive email messages:                |         |                          |
| s***@t*****.com                 | •                                                |                                      |         |                          |
| Preferred destination for Or    | ne-Time Passcode (OTP)                           |                                      |         |                          |
| From your selections above, p   | please identify <b>one</b> contact as a <b>d</b> | efault destination for OTPs:         |         |                          |
| Text Message                    |                                                  |                                      |         |                          |
| Voice Call                      |                                                  |                                      |         |                          |
| 🔵 Email                         |                                                  |                                      |         |                          |
| Clear All                       |                                                  |                                      |         |                          |
| All fields are required unless  | specified as optional.                           |                                      |         | Next                     |
|                                 |                                                  |                                      |         |                          |
|                                 |                                                  |                                      |         |                          |
|                                 |                                                  |                                      |         |                          |
|                                 |                                                  |                                      |         |                          |
| 'ou are done!                   | Click on Log in                                  | to digital banking                   |         |                          |
|                                 |                                                  |                                      |         |                          |

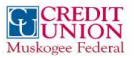

7.

| Enroll into digita    | l banking           |                     |         | Already enrolled? Log in |
|-----------------------|---------------------|---------------------|---------|--------------------------|
| Identity verification | Account credentials | Contact preferences | Success |                          |
|                       |                     |                     |         |                          |

## **Congratulations!**

You have been successfully enrolled into digital banking.

Log in to digital banking

8. Select where you would like to receive a One-Time-Passcode to login

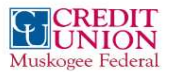

| Re           | quest a One-Tim                                  | e Passcode (OTP)                                    |
|--------------|--------------------------------------------------|-----------------------------------------------------|
| ls t         | his really you?                                  |                                                     |
| To v<br>to s | verify your identity and<br>end you a One-Time P | protect your account, we're going<br>asscode (OTP). |
| Hov          | w do you want to be v                            | rerified?                                           |
| C            | (+1) 9**-***-**20                                | Text me                                             |
| C            | (+1) 9**_***_**34                                | Call me                                             |
| @            | s***@t*****.com                                  | Email me                                            |
|              |                                                  |                                                     |

9. Enter the One-Time-Passcode and you are in!

## CREDIT UNION Muskogee Federal

| Enter the C | Ine-Time Passcode (OTP) sent to you. 🕦       |
|-------------|----------------------------------------------|
| xxxxxx      |                                              |
| Didn't rece | ive the OTP? Choose a different OTP delivery |
| Reme        | mber Device/Browser 🕕                        |